# MANUAL DO CONTRIBUINTE

DECLARAÇÃO ELETRÔNICA DE SERVIÇOS DE INSTITUIÇÕES FINANCEIRAS

**DES-IF** 

Manual do contribuinte - Instituições Financeiras Versão: 1.0 Município: Paty do Alferes - RJ Elaborado por: Gordia, J. Em 09/12/2024. Revisado por: Adamowicz, S. Em 16/12/2024. Classificação: N4

### Sumário

| 1. INTRODUÇÃO                                            | 1  |
|----------------------------------------------------------|----|
| 2. ACESSO AO SISTEMA                                     | 1  |
| 2.1. SOLICITAÇÃO DE USUÁRIO VIA CERTIFICADO DIGITAL      | 1  |
| 2.2. SOLICITAÇÃO DE USUÁRIO VIA FORMULÁRIO               | 4  |
| 2.2.1. Consultar solicitação de acesso                   | 8  |
| 2.2.2. Envio dos dados de acesso                         | 10 |
| 3. ENVIO DE ARQUIVOS DES-IF                              | 10 |
| 3.1. RECIBO DE ENVIO DE ARQUIVOS                         | 13 |
| 4. EMISSÃO DE GUIAS PARA PAGAMENTO DO IMPOSTO            | 14 |
| 4.1. EMISSÃO DE GUIA                                     | 14 |
| 4.2. CANCELAMENTO DE GUIA                                | 16 |
| 5. RETIFICAÇÃO DA APURAÇÃO MENSAL DE ISSQN               |    |
| 5.1. RETIFICAÇÃO COM GUIA PAGA                           |    |
| 5.2. RETIFICAÇÃO COM GUIA GERADA - PENDENTE DE PAGAMENTO |    |

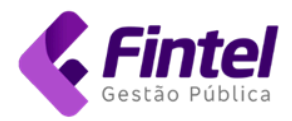

#### 1. INTRODUÇÃO

O presente manual tem como objetivo fornecer as informações necessárias para que o contribuinte do tipo instituição financeira possa obter acesso ao sistema, realizar a entrega das declarações, gerar os respectivos recibos e emitir os documentos de arrecadação municipal.

#### 2. ACESSO AO SISTEMA

O sistema deve ser acessado no link <u>http://iss.patydoalferes.rj.gov.br/</u>. A solicitação de usuário pode ser feita via certificado digital ou via formulário.

#### 2.1. SOLICITAÇÃO DE USUÁRIO VIA CERTIFICADO DIGITAL

Esta opção permite acesso instantâneo ao sistema, sem necessidade da análise e aprovação do Fisco Municipal.

→ Na tela principal, no canto superior direito, clique na opção "Acesso Contribuinte", conforme mostrado na imagem 1.

| ISS-e                                                                                              | PÁGINA INICIAL                                                 | ACESSO $\sim$                   | Funções $_{\!\!\!\!\!\!\!\!\!\!\!\!\!\!\!\!\!\!\!\!\!\!\!\!\!\!\!\!\!\!\!\!\!\!\!\!$ | SUPORTE $\lor$                                  |                                            |
|----------------------------------------------------------------------------------------------------|----------------------------------------------------------------|---------------------------------|--------------------------------------------------------------------------------------|-------------------------------------------------|--------------------------------------------|
| Portal de Serviço                                                                                  | s da Admiı                                                     | nistraçã                        | ăo Tribu                                                                             | tária                                           | PRINCIPAIS SERVIÇOS<br>Acesso Contribuinte |
| Neste portal são ofere<br>contabilistas e contribuintes. Atu<br>Prestados por Instituições Finance | cidos serviços e aces<br>almente, o ambiente<br>iras (DES-IF). | ssos que facili<br>oferece aces | tam a comunica<br>so à Declaração                                                    | ção e atendimento aos<br>Eletrônica de Serviços | Acesso Contador                            |

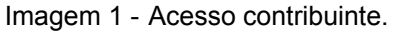

→ Na próxima tela clique em "Solicitação de usuário", conforme mostrado na imagem 2.

| PÁGINA INICIAI            | L ACESSO $\checkmark$ Funções $\checkmark$ Suporte $\checkmark$                                                                                                    |
|---------------------------|----------------------------------------------------------------------------------------------------|
| Acessar como contribuinte | Primeiro Acesso?                                                                                                    |
| ATRAVÉS DE SENHA          | Existem duas maneiras de acesso:                                                                                                    |
| CERTIFICADO DIGITAL       | <ul> <li>Certificado Digital: Otilize um certificado digital emitido para o<br/>CNPJ da empresa.</li> <li>E-mail e Senha: Preencha o formulário eletrônico de solicitação<br/>de usuário.</li> </ul> |
| SOLICITAÇÃO DE USUÁRIO    |                                                                                                    |
| ESQUECI MINHA SENHA       |                                                                                                    |
| S                         | SERVIÇOS SEM SENHA                                                                                                    |

Imagem 2 - Solicitação de usuário.

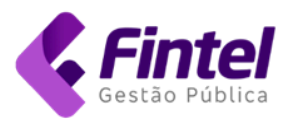

→ Clique na opção "Sou empresa" e em seguida "Criar meu usuário".

| ISS-e                                                                                                    | PÁGINA INICIAL                                             | $\text{ACESSO} \lor$ | Funções $_{\vee}$                   |                                                                                          |
|----------------------------------------------------------------------------------------------------|------------------------------------------------------------|----------------------|-------------------------------------|------------------------------------------------------------------------------------------|
| Por meio destes passos, possibilita o cadast<br>Sou Empresa<br>E E<br>Criar meu usu                          | ro de acesso ao Sistem<br>ário                             | a.                   | Solic                               | itar acesso por Formulário                                                               |
| Se a empresa possui um certificado dig<br>ou em nome do representante, você<br>automaticamen<br>Sou Contador | jital emitido em seu nor<br>pode solicitar o acesso<br>te. | ne                   | Se não possui cer<br>representante, | tificado digital em seu nome ou em nome do<br>você pode solicitar acesso com formulário. |
| Consultar minha solicitação de aces                                                                          | 550                                                        |                      |                                     |                                                                                          |

Imagem 3 - Criar usuário por certificado digital.

→ Em seguida, o sistema exibirá uma mensagem orientativa para a seleção do certificado (imagem 4).

| ISS- | e                                                                   | PÁGINA INICIAL                             | ACESSO $\lor$                | Funções $\bigtriangledown$      | SUPORTE $\lor$                            |
|------|---------------------------------------------------------------------|--------------------------------------------|------------------------------|---------------------------------|-------------------------------------------|
| Sol  | icitação de Usuário                                                 | via Certificado E                          | )igital                      |                                 |                                           |
|      | A solicitação de acesso<br>para selecionar seu cert<br>informações. | exige que seja sele<br>ificado ou entre en | cionado o ce<br>n contato co | ertificado digi<br>m o SAC para | tal, <mark>clique aqui)</mark><br>maiores |
|      |                                                                     |                                            |                              |                                 |                                           |

Imagem 4 - Buscar certificados disponíveis.

→ Será exibida uma janela listando os certificados disponíveis. Selecione o certificado e clique em "OK" (imagem 5).

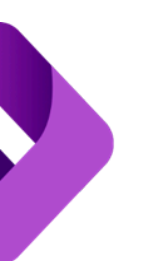

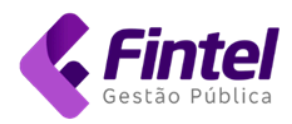

| Selecione um certificado                                                        |         |        |        |          |  |  |
|---------------------------------------------------------------------------------|---------|--------|--------|----------|--|--|
| Selecione um certificado para se autenticar no desif.alfenas.sigeron.com.br:443 |         |        |        |          |  |  |
| Tema                                                                            | Emissor |        | Serial |          |  |  |
|                                                                                 | AC      | v5     |        | 5399     |  |  |
| 777                                                                             | AC      | . V    |        | 2602     |  |  |
| 908                                                                             | AC      | RFB v5 |        | 43D      |  |  |
| Informações do certificado                                                      |         |        | ок     | Cancelar |  |  |

Imagem 5 - Listagem dos certificados disponíveis.

→ Na tela seguinte, selecione o cadastro (inscrição municipal), marque a opção "Prestação de informações de Instituições Financeiras" e clique no botão "Solicitar".

| Solicitação de Usuário via Certifica                                                | ado Digital     |                                                                                                    |
|-------------------------------------------------------------------------------------|-----------------|----------------------------------------------------------------------------------------------------|
| Solicitação de acesso:                                                              |                 |                                                                                                    |
| → Certificado Digital                                                               |                 |                                                                                                    |
| Identificação:                                                                      | Nome:           |                                                                                                    |
| Б. 14.                                                                              | CORTE: CONTRA   |                                                                                                    |
| E-mail:                                                                             |                 | Reponsavel Nome:                                                                                                    |
| Reponsável CPF:                                                                     | Tipo:<br>e-CNPJ |                                                                                                    |
| → Lista dos cadastros encontrados<br>Selecione os cadastros a serem solicitado aces | 350             |                                                                                                    |
| Cadastro: -<br>Email: Não informado<br>Status:Não possui Acesso Tipo:               | Empresa         | 999                                                                                                    |
|                                                                                     |                 | An or again the second second s |
| 🔒 Finalidade de acesso                                                              |                 |                                                                                                    |
| 🗆 Prestação de serviços para emissores d                                            | e CFS-e         |                                                                                                    |
| Prestação de informações de Instituiçõe                                             | es Financeiras  |                                                                                                    |
| Escritórios ou contadores autônomos                                                 |                 |                                                                                                    |
| Domicílio Tributário Eletrônico                                                     |                 |                                                                                                    |
| ← Voltar Solicitar                                                                  |                 |                                                                                                    |

Imagem 6 - Dados do certificado.

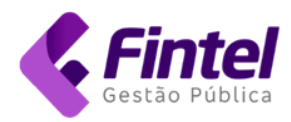

Será exibida uma mensagem informando sobre o status da solicitação.

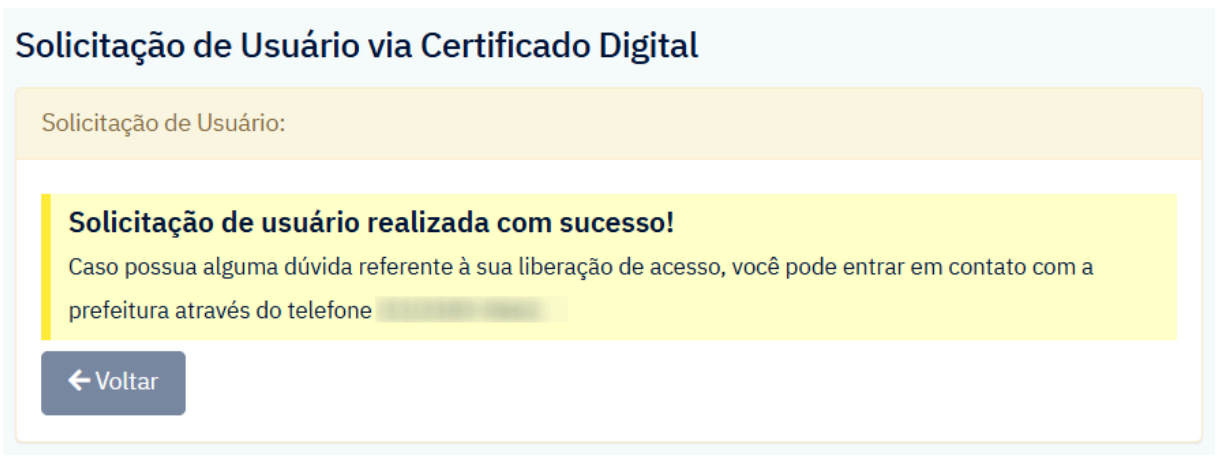

Imagem 7 - Status da solicitação.

### 2.2. SOLICITAÇÃO DE USUÁRIO VIA FORMULÁRIO

Esta opção permite preencher o formulário, anexar os documentos e enviar para a avaliação do Fisco Municipal.

→ Na tela principal, no canto superior direito, clique na opção "Acesso Contribuinte", conforme mostrado na imagem 1.

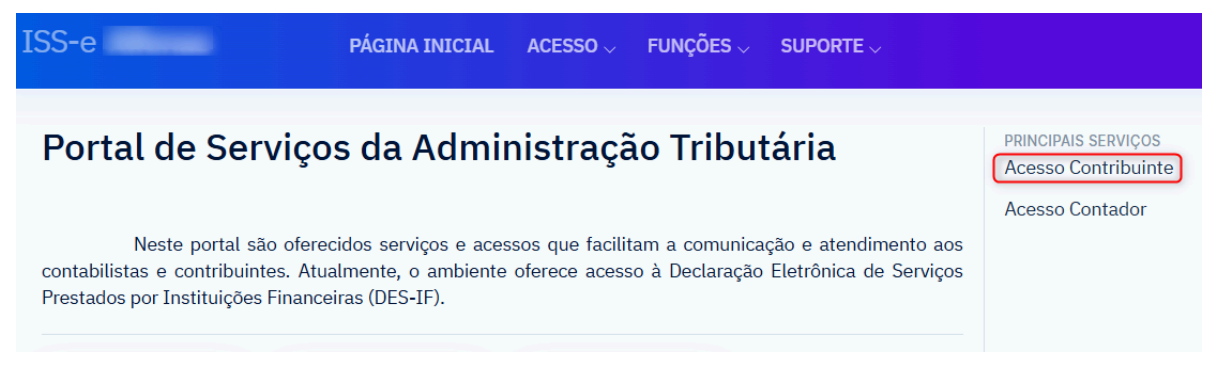

Imagem 8 - Acesso contribuinte.

→ Na próxima tela clique em "Solicitação de usuário", conforme mostrado na imagem 9.

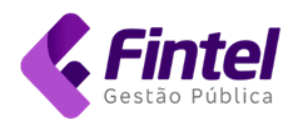

| PÁGINA INI                | CIAL ACESSO $\checkmark$ Funções $\checkmark$ Suporte $\checkmark$                                                                                                    |
|---------------------------|----------------------------------------------------------------------------------------------------|
| Acessar como contribuinte | Primeiro Acesso?                                                                                                    |
| ATRAVÉS DE SENHA          | Existem duas maneiras de acesso:                                                                                                    |
| CERTIFICADO DIGITAL       | <ul> <li>Certificado Digital: Otilize um certificado digital emitido para o<br/>CNPJ da empresa.</li> <li>E-mail e Senha: Preencha o formulário eletrônico de solicitação<br/>de usuário.</li> </ul> |
| SOLICITAÇÃO DE USUÁRIO    |                                                                                                    |
| ESQUECI MINHA SENHA       |                                                                                                    |
|                           | SERVIÇOS SEM SENHA                                                                                                    |

Imagem 9 - Solicitação de usuário.

→ Na próxima tela clique na opção "Sou Empresa" e "Solicitar acesso por formulário".

| ISS-e                                                                                                    | PÁGINA INICIAL       | ACESSO $\checkmark$                                                                                                    | FUNÇÕES 🗸     |            |
|----------------------------------------------------------------------------------------------------|----------------------|----------------------------------------------------------------------------------------------------|---------------|------------|
| Por meio destes passos, possibilita                                                                                                    | o cadastro de acesso | ao Sistema.                                                                                                    |               |            |
| Sou Empresa                                                                                                    |                      |                                                                                                    |               |            |
| <b>L</b> ≡<br>Criar meu usuá                                                                                                    | rio                  | Solicita                                                                                                    | Ir acesso por | Formulário |
| Se a empresa possui um certificado digital<br>emitido em seu nome ou em nome do<br>representante, você pode solicitar o acesso<br>automaticamente. |                      | Se não possui certificado digital em seu nome<br>ou em nome do representante, você pode<br>solicitar acesso com formulário. |               |            |
|                                                                                                    |                      |                                                                                                    |               |            |
| Sou Contador                                                                                                    |                      |                                                                                                    |               |            |
| Consultar minha solicitação                                                                                                    | de acesso            |                                                                                                    |               |            |

Imagem 10 - Solicitação por formulário.

Na próxima tela informe os dados da empresa, do representante legal e marque a opção "Prestação de informações de Instituições Financeiras" como finalidade de acesso.

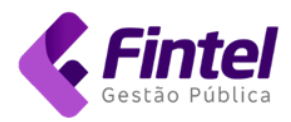

#### Solicitação de Usuário via Formulário Digital

| Complemento                                                                                                    |                        | ~ |
|----------------------------------------------------------------------------------------------------|------------------------|---|
| *                                                                                                    | CENTRO                 | * |
| Número                                                                                                    | Bairro                 |   |
| 1000 Buscar AV.                                                                                                    |                        | * |
| Cep Rua/Logradouro                                                                                                    |                        |   |
| → Dados de Endereço                                                                                                    |                        |   |
| (11) *                                                                                                    | contato@empresa.com.br | * |
| Telefone                                                                                                    | E-mail                 |   |
| 91 *                                                                                                    | 999                    |   |
| Cnpj/Cpf                                                                                                    | Inscrição Municipal    |   |
| CONTRIBUINTE DEMONSTRACAO S.A.                                                                                                    |                        | * |
| Razão Social/Nome                                                                                                    |                        |   |
| - Campos com * são obrigatórios.                                                                                                    |                        |   |
| 1º - Formulário:                                                                                                    |                        |   |
| <ul> <li>1º - Preenchimento do formulário abaixo.</li> <li>2º - Confirmar todos os dados informados e clicar sobre o botão o</li> </ul> | de "Próximo Passo".    |   |

Imagem 11 - Preenchimento dos dados da empresa.

| 🔒 Finalidade de acesso                               |     |
|------------------------------------------------------|-----|
| Prestação de serviços para EMISSORES de NFS-e        |     |
| Prestação de serviços para emissores de CFS-e        |     |
| Operações comuns a tomadores de serviços             |     |
| Prestação de informações de Instituições Financeiras |     |
| 🕗 Domicílio Tributário Eletrônico                    |     |
| 🗌 Incentivo Fiscal                                   |     |
| Cartórios                                            |     |
| Emissor de RPA                                       |     |
| 🗌 Instituição de Ensino                              |     |
| → Representantes/Socios                              | Cpf |
| JOAO                                                 |     |
| + Adicionar                                          |     |
|                                                      |     |

|          | - JOAO DA S   | SILVA |  |  |
|----------|---------------|-------|--|--|
| ← Voltar | Próximo Passo |       |  |  |

Imagem 12 - Finalidade de acesso e dados do(s) representante(s).

- → Preencha os dados e clique em "Próximo passo".
  → Clique no botão "Anexar documentos" conforme imagem 13.

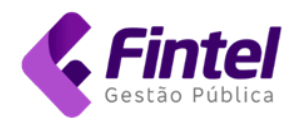

#### Solicitação de Usuário

| A chave da sua solicitação é<br>Para concluir sua solicitação siga os p<br>• 1º - Confirmar todos os dados informad<br>• 2º - Anexar os documentos quando soli<br>• 3º - Confirmar os dados e enviar solicita<br>• 4º - Aguardar a autorização realizada po | <b>5E0FF</b> ! Anote esse número ele serv<br>aSSOS:<br>os.<br>citado pela prefeitura.<br>ıção para <b>avaliação</b> , utilizando o botão de <b>En</b><br>or um fiscal responsável. | virá para consultas.<br>viar para Avaliação.                                                                                                    |
|----------------------------------------------------------------------------------------------------|----------------------------------------------------------------------------------------------------|----------------------------------------------------------------------------------------------------|
| A atual SITUAÇÃO da sua solicitação                                                                                                    | é: Em preenchimento                                                                                                    |                                                                                                    |
| ← Voltar 🔀 Editar 🏒 Anexar Docume                                                                                                    | entos 🗧 Enviar para Avaliação                                                                                                    |                                                                                                    |
| → Formulário                                                                                                    | De - Te Casiel (News                                                                                                    |                                                                                                    |
| 999999999                                                                                                    | CONTRIBUINTE DEMONSTRACAO S.                                                                                                    | Α.                                                                                                    |
| Cnpi/Cpf                                                                                                    | Inscrição Municipal                                                                                                    | E-mail                                                                                                    |
|                                                                                                    | 999                                                                                                    | contato@empresa.com.br                                                                                                    |
| Contador Nome                                                                                                    |                                                                                                    | Contador Documento                                                                                                    |
| Não informado                                                                                                    |                                                                                                    |                                                                                                    |
| Сер                                                                                                    | Rua/Logradouro                                                                                                    |                                                                                                    |
| 000                                                                                                    |                                                                                                    |                                                                                                    |
| Número                                                                                                    | Bairro                                                                                                    | Cidade/Estado                                                                                                    |
|                                                                                                    |                                                                                                    | and the second second sec |
| K = 1 + 1 + 1                                                                                                    |                                                                                                    |                                                                                                    |

Imagem 13 - Instruções.

→ Na próxima tela anexe os documentos e clique em "Confirmar".

| Anexar Do           | cumento                                            |
|---------------------|----------------------------------------------------|
| O REQUERIMENTO ex   | ige que seja vinculado todos os documentos abaixo: |
| Contrato Social     |                                                    |
| Escolher arquivo    | Contrato Social.pdf                                |
| Cartão CNPJ         |                                                    |
| Escolher arquivo    | Cartão CNPJ.pdf                                    |
| Documento Extra 01: |                                                    |
| Escolher arquivo    | Nenhum arquivo escolhido                           |
| Documento Extra 02: |                                                    |
| Escolher arquivo    | Nenhum arquivo escolhido                           |
| Documento Extra 03: |                                                    |
| Escolher arquivo    | Nenhum arquivo escolhido                           |
| ← Voltar 🖬 Co       | nfirmar                                            |
| Imagem 14 - And     | exar documentos.                                   |

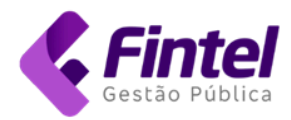

| → Solicitação                          |                    |                         |
|----------------------------------------|--------------------|-------------------------|
| Código                                 | IP Solicitação     | Data da Solicitação     |
| P                                      | 5.89               | 100.000.000.000.000.000 |
| Chave                                  | Data Avaliação     |                         |
| 3A. EOFF                               | Não informado      |                         |
| Contrato Social     Cartão CNPJ Anexos |                    |                         |
| Ação                                   |                    | Nome                    |
| Excluir                                | ContratoSocial.pdf |                         |
| Excluir                                | CartãoCNPJ.pdf     |                         |

Imagem 15 - Documentos anexados.

- → Após anexar os documentos clique no botão "Enviar para avaliação" presente na parte superior da tela (imagem 13).
- → O sistema exibirá a chave da solicitação e situação da solicitação conforme mostra a imagem 16.

| IS | S-e                                        | PÁGINA INICIAL                 | ACESSO $\lor$   | Funções $_{\vee}$    | SUPORTE $\lor$ |
|----|--------------------------------------------|--------------------------------|-----------------|----------------------|----------------|
|    | Solicitação de Usuário                     |                                |                 |                      |                |
|    | A chave da sua solicitação é <b>3AA82</b>  | EOFF! And                      | ote esse número | o ele servirá para o | consultas.     |
|    | A atual <b>SITUAÇÃO</b> da sua solicitação | é: <mark>Enviado para a</mark> | valiação        |                      |                |
|    | ← Voltar                                   |                                |                 |                      |                |

Imagem 16 - Confirmação do envio para avaliação.

- 2.2.1. Consultar solicitação de acesso
  - → No menu lateral esquerdo clique em "Acesso contribuinte", depois em "Solicitação de Usuário" e em seguida "Consultar minha solicitação de acesso".
  - → Informe a chave de acesso ou CNPJ e clique no botão

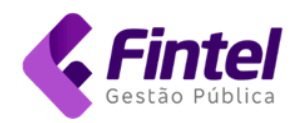

Por meio destes passos, possibilita o cadastro de acesso ao Sistema.

| Sou Empresa                                                          |   |
|----------------------------------------------------------------------|---|
| Sou Contador                                                         |   |
| Consultar minha solicitação de acesso                                |   |
| Informe a chave de acesso ou CNPJ/CPF da solicitação<br>> 3AA825 DFF | ٩ |

Imagem 17 - Consultar solicitação de acesso.

|                                            | PÁGINA INICIAL       | ACESSO $\lor$  | Funções 🗸           |            |
|--------------------------------------------|----------------------|----------------|---------------------|------------|
| Solicitação de Usuário                     |                      |                |                     |            |
| A chave da sua solicitação é <b>3AA8</b> : | EOFF! A              | note esse núme | ro ele servirá para | consultas. |
| A atual <b>SITUAÇÃO</b> da sua solicitaçã  | o é: <b>Deferido</b> |                |                     |            |
| ← Voltar                                   |                      |                |                     |            |

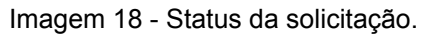

Em caso de não deferimento da solicitação, o retorno será acompanhado de justificativa conforme mostra a imagem 19.

|                                                                                       | PÁGINA INICIAL                                | ACESSO $\lor$  | Funções 🗸           | SUPORTE $\lor$ |
|---------------------------------------------------------------------------------------|-----------------------------------------------|----------------|---------------------|----------------|
| Solicitação de Usuário                                                                |                                               |                |                     |                |
| A chave da sua solicitação é <b>3D48</b>                                              | DE3! A                                        | note esse núme | ro ele servirá para | a consultas.   |
| A atual <b>SITUAÇÃO</b> da sua solicitação<br><b>Motivo:</b> Documentação anexada enc | o é <b>: Indeferido</b><br>contra-se incomple | eta.           |                     |                |
| ← Voltar                                                                              |                                               | _              |                     |                |
| Imagem 20 - Solicitação indeferida.                                                   |                                               |                |                     |                |

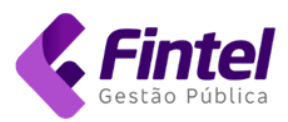

#### 2.2.2. Envio dos dados de acesso

Quando o pedido for deferido os dados de acesso serão encaminhados para o e-mail informado na solicitação, conforme mostrado na imagem abaixo.

| Prezado(a) CONTRIBUINTE DEMONSTRACAO S.A.,                                          |
|-------------------------------------------------------------------------------------|
| Seu acesso a sistema de Gestão de ISS foi liberado.<br>Seguem os dados para acesso: |
| CMC:                                                                                |
| Email:com.br                                                                        |
| Senha:                                                                              |
| Clique aqui para acessar o sistema                                                  |

Imagem 21 - E-mail contendo os dados de acesso.

#### 3. ENVIO DE ARQUIVOS DES-IF

→ Acesse o menu DES-IF, clique em "Importar Arquivo".

| CADASTROS $\bigtriangledown$ | OPERAÇÕES FISCAIS $_{\sim}$ | débitos $_{\sim}$ |                                                                                                   |
|------------------------------|-----------------------------|-------------------|---------------------------------------------------------------------------------------------------|
|                              |                             |                   | ARQUIVOS<br>Importar Arquivo<br>Recibo Declaração<br>Orientações da DES-IF<br>Arquivos importados |

Imagem 22 - Importação de arquivos.

Na próxima tela, clique no botão "Buscar", selecione o arquivo a ser importado e clique em "Confirmar" (imagem 23).

Essa rotina de importação deve ser executada para os arquivos de todos os módulos DES-IF.

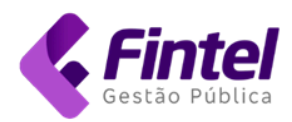

| ISS ISS                       | CADASTROS $\bigtriangledown$ | OPERAÇÕES FISCAIS $_{\sim}$  | DÉBITOS $_{\sim}$ | DES-IF $_{\rm V}$ |
|-------------------------------|------------------------------|------------------------------|-------------------|-------------------|
|                               |                              |                              |                   |                   |
| PÁGINA INICIAL / IMPORTAR ARQ | UIVO                         |                              |                   |                   |
| Importar arquivo              |                              |                              |                   |                   |
| Selecione agui o arguivo      | para realizar a importac     | :ão.                         |                   |                   |
|                               |                              |                              |                   |                   |
| IMPORTAÇÃO                    |                              |                              |                   |                   |
| Arquivo                       |                              |                              |                   |                   |
| InformacoesComuns_            |                              | .txt                         |                   | Buscar            |
| Para casos onde seu arquivo s | seja superior a 100MB, use a | função de Enviar arquivo com | pactado.          |                   |
| Confirmar                     |                              |                              |                   |                   |
| Commu                         |                              |                              |                   |                   |
|                               |                              |                              |                   |                   |

Imagem 23 - Seleção do arquivo a ser importado.

O sistema exibirá um resumo do arquivo que está sendo importado. Quando se tratar de arquivo retificador, essa informação também será exibida.

| mportar arquivo                  |      |                    |               |                     |
|----------------------------------|------|--------------------|---------------|---------------------|
| IMPORTAÇÃO                       |      |                    |               |                     |
| Deseja enviar o arqu<br>L Enviar | uivo | para processamento | ?             |                     |
| Dados do arquivo:                |      |                    |               |                     |
| Nome Empresarial                 |      |                    |               |                     |
| CONTRIBUINTE DEMON               | ISTR | CAO S.A.           |               |                     |
| Módulo                           |      |                    | Raiz do CNPJ  | Data Envio          |
| Informações Comuns ac            | os M | unicípios          | 99999999      | 17712/2020 12:00:00 |
| Competência                      |      |                    | Versão DES-IF |                     |
| 01/2023                          | à    | 12/2023            | 3.1           |                     |

Imagem 24 - Resumo do arquivo que está sendo importado.

Após o envio, o sistema exibirá a tela de consulta de arquivos processados. O operador pode atualizar as informações (teclando F5) ou retornar mais tarde a essa tela de consulta acessando o menu DES-IF  $\rightarrow$  "Arquivos importados".

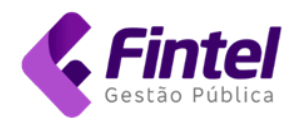

| Período                 |       | Protocolo                              | Núm                                               | ero Lote   | Número Nota |
|-------------------------|-------|----------------------------------------|---------------------------------------------------|------------|-------------|
| / /                     | à     | SIS10                                  | .9                                                |            |             |
| Situação                |       | Tipo Arquivo                           | Тіро                                              | Lote       | Número RPS  |
| Todos                   | ~     | Todos                                  | ✓ To                                              | dos 🗸      |             |
| 0 0 000                 | ultar |                                        |                                                   |            |             |
| Q Cons<br>Início <      | ultar | Última Página Total d                  | le Registros : 1                                  |            | 100         |
| Q Cons<br>Início <<br># | ultar | Última Página<br>DATA E HORA DO INÍCIO | le Registros <b>: 1</b><br>DATA E HORA DO TÉRMINO | ο σιτυαςδο | ΤΙΡΟ        |

Imagem 25 - Consulta de arquivos processados.

Em caso de processamento com inconsistências, clique em "Detalhes" para visualizar os apontamentos e as respectivas instruções para correção.

|          | < 1 > >> Última | Página Total de Registros : 10 |                        |                                |                                 |
|----------|-----------------|--------------------------------|------------------------|--------------------------------|---------------------------------|
| #        | PROTOCOLO       | DATA E HORA DO INÍCIO          | DATA E HORA DO TÉRMINO | SITUAÇÃO                       | TIPO                            |
| Detalhes | SIS10 819       | 07/11/2024 10:49:14            | 07/11/2024 10:54:21    | Processado com inconsistências | Bancos - Informações Comuns     |
| Detalhes | SIS16 019       | 31/10/2024 16:08:35            | 31/10/2024 16:08:38    | Processado com inconsistências | Bancos - Demonstrativo Contábil |
| Detalhes | SIS15 919       | 31/10/2024 15:56:35            | 31/10/2024 15:56:44    | Processamento Concluído        | Bancos - Apuração Mensal do ISS |
|          |                 |                                |                        |                                |                                 |

Imagem 26 - Status do processamento.

Será exibido o detalhamento conforme mostrado na imagem abaixo.

| Dados o                | da importação                                                                           |           |                                                                                                    |                                                                                                    |                                |                                                                                                    |  |
|------------------------|-----------------------------------------------------------------------------------------|-----------|----------------------------------------------------------------------------------------------------|----------------------------------------------------------------------------------------------------|--------------------------------|----------------------------------------------------------------------------------------------------|--|
| Data in                | icial                                                                                   | Data      | final                                                                                                    | Tipo serviço                                                                                                    |                                | Status                                                                                                    |  |
| 07/11/2024 10:49:14 07 |                                                                                         | 07/       | 11/2024 10:54:21                                                                                                    | Bancos - Informações Comuns                                                                                                    | Processado com inconsistências |                                                                                                    |  |
| Protoco                | Protocolo Nor<br>SIS10444340819 In<br>et                                                |           | e do arquivo                                                                                                    |                                                                                                    |                                |                                                                                                    |  |
| SIS10                  |                                                                                         |           | rmacoesComuns_01-2023_R<br>cadora.txt                                                                                       |                                                                                                    |                                |                                                                                                    |  |
| Lista de               | emensagens                                                                              |           |                                                                                                    |                                                                                                    |                                |                                                                                                    |  |
| CODIGO                 | MENSAGEM                                                                                |           | MOTIVO                                                                                                    | SOLUÇÃO                                                                                                    | OBS                            | ERVAÇÃO                                                                                                    |  |
| EI028                  | Subtítulo do PGCC sem desdobrament<br>aponta para conta no COSIF que é con<br>superior. | to<br>hta | Subtítulo (Conta) do PGCC não possui<br>desdobramento está vinculado à conta<br>da Tabela do COSIF que é conta<br>superior. | 1.Identifique o registro 0100 onde o<br>número da conta superior informado no<br>campo 6 é igual a essa conta.<br>2.Identifique a Tabela do COSIF onde o<br>número da conta do COSIF informado no<br>campo 7 é igual à conta superior do COSIF<br>3.Corrija o PGCC criando contas que<br>correspondam ao desdobramento do COSIF<br>informando a conta do COSIF que esteja na<br>estrutura correta | Lin<br>Cor<br>CO               | a: 21224, Registro: 0100, Campo:<br>ta_COSIF, Observações: Conta, Conta do<br>SIF informados: 5170501001; 71705004 |  |

Imagem 27 - Detalhamento das inconsistências do arquivo processado.

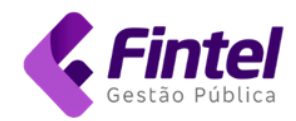

#### 3.1. RECIBO DE ENVIO DE ARQUIVOS

→ Acesse o menu DES-IF → "Recibo Declaração".

| CADASTROS $_{\sim}$ | OPERAÇÕES FISCAIS $_{\vee}$ | débitos $_{\rm v}$ | DES-IF ~                              |
|---------------------|-----------------------------|--------------------|---------------------------------------|
|                     |                             |                    | ARQUIVOS                              |
|                     |                             |                    | Importar Arquivo<br>Recibo Declaração |

Imagem 28 - Impressão de recibo de entrega de declaração.

→ Aplique os filtros desejados e clique em "Consultar". Em seguida, na listagem, clique em "Imprimir Recibo".

| PÁGINA INICIAL / RECIBOS DE DECLAR                      | AÇÃO           |                   |                                  |                   |  |  |  |  |
|---------------------------------------------------------|----------------|-------------------|----------------------------------|-------------------|--|--|--|--|
| Recibos de declaração                                   |                |                   |                                  | Resumo de Recibos |  |  |  |  |
|                                                         |                |                   |                                  |                   |  |  |  |  |
| Competência                                             | Módu           | lo                | Protocolo                        |                   |  |  |  |  |
| 01/2024 <sup>à</sup> 01/2                               | .024 Tod       | 0S 🗸              |                                  |                   |  |  |  |  |
| Tipo declaração                                         |                |                   |                                  |                   |  |  |  |  |
| Todos 🗸                                                 |                |                   |                                  |                   |  |  |  |  |
| Q Consultar                                             |                |                   |                                  |                   |  |  |  |  |
| Início << < 1 > >> Última Página Total de Registros : 1 |                |                   |                                  |                   |  |  |  |  |
| AÇÕES                                                   | PROTOCOLO      | MÓDULO DECLARAÇÃO | COMPETENCIA                      | RETIFICADA?       |  |  |  |  |
| Ver Mais    Imprimir Recibo                             | SIS09175784519 | Apuração mensal   | Janeiro de 2024 à Janeiro de 202 | 4 Não             |  |  |  |  |
|                                                         |                |                   |                                  |                   |  |  |  |  |

Imagem 29 - Impressão de recibo.

O recibo conterá as informações acerca do arquivo importado, inclusive relacionando o protocolo retificado, se houver.

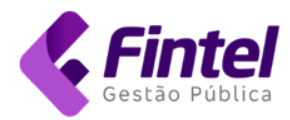

|                           |                | 11                        | tera Munto<br>Secatata M<br>- JELNO<br>- Teuni: Nore | 1.12                            | 5                   |                            |                         |  |
|---------------------------|----------------|---------------------------|------------------------------------------------------|---------------------------------|---------------------|----------------------------|-------------------------|--|
|                           |                | REC                       | IBO DE DEC                                           | CLARAÇÃO                        | DES-IF              |                            |                         |  |
| DECLARANTE                |                |                           |                                                      |                                 |                     |                            |                         |  |
| Razão Social              |                |                           | CNPJ                                                 |                                 |                     | Inscrição                  |                         |  |
| CONTRIBUINTE DEM          | NONSTRACAC     | ) S.A.                    | 9999999                                              | 99000191                        |                     | 999                        |                         |  |
| Endereço                  |                |                           |                                                      |                                 |                     |                            |                         |  |
| the result of the second  |                |                           |                                                      |                                 |                     |                            |                         |  |
| DADOS DO RECIB            | 30             |                           |                                                      |                                 |                     |                            |                         |  |
| Data de Entrega           |                |                           | Protocolo                                            | )                               |                     | Versão                     |                         |  |
| 10:11:23                  |                |                           | SIS1                                                 | )19                             |                     | 3.1                        |                         |  |
| Inicío Competência        |                |                           | Fim Com                                              | petência                        |                     | Módulo de Declaração       |                         |  |
| 01/2024                   |                |                           | 01/2024                                              |                                 |                     | Apuração Mensal do ISS     |                         |  |
| Tipo Arredondamen         | to             |                           | Tipo Con                                             | solidação                       |                     | Tipo Instituição           |                         |  |
| Arredondado               |                |                           | Instituição<br>tributação                            | , alíquota e código o<br>DES-IF | de                  | Marries des Margari (5.3)  |                         |  |
| Retificada?               |                |                           | Protocolo                                            | Retificado                      |                     | Protocolo Retificadora     |                         |  |
| Não                       |                |                           | 10000                                                |                                 |                     |                            |                         |  |
| Demostrativo do ISS       | Mensal         |                           |                                                      |                                 |                     |                            |                         |  |
| CNPJ                      | Alvará         | Receita<br>declarada      | Base de cálculo                                      | Valor ISS<br>devido             | Valor ISS<br>retido | Valor de ISS<br>a recolher | Número boleto<br>gerado |  |
| 99999999000191            | 999            | R\$ 35,00                 | R\$ 35,00                                            | R\$ 1,75                        | R\$ (               | 0,00 R\$ 1,7               | 75 18 2                 |  |
| Lista de Registros        |                |                           |                                                      |                                 |                     |                            |                         |  |
|                           |                | Registro                  |                                                      |                                 |                     | Total de L                 | inhas                   |  |
| 0000 - Identificação da d | eclaração      |                           |                                                      |                                 | 1                   |                            |                         |  |
| 0400 - Identificação da d | ependência     |                           |                                                      |                                 | 1                   |                            |                         |  |
| 0430 - Demonstrativo da   | Apuração da Re | ceita Tributável e do ISS | Mensal Devido por                                    | Subtítulo                       | 80                  | 7                          |                         |  |
| 0440 - Demonstrativo do   | ISS Mensal a R | ecolher                   |                                                      |                                 | 1                   |                            |                         |  |

Imagem 29 - Recibo.

### 4. EMISSÃO DE GUIAS PARA PAGAMENTO DO IMPOSTO

### 4.1. EMISSÃO DE GUIA

→ Acesse o menu "Débitos" → "Fechamento de Competência".

| $\text{CADASTROS}_{\sim}$ | OPERAÇÕES FISCAIS $_{\smallsetminus}$ | DÉBITOS $_{\sim}$                                                            | DES-IF $_{\bigtriangledown}$                  |
|---------------------------|---------------------------------------|------------------------------------------------------------------------------|-----------------------------------------------|
|                           |                                       | GERAÇÃO DE B<br>Listar Guias<br>Fechamento d<br>Recolhimento<br>Recolhimento | OLETO<br>e Competência<br>por regime especial |

Imagem 30 - Acesso ao fechamento de competência.

- → Na tela seguinte, selecione as seguintes opções:
- A. Tipo: Prestados;
- B. Selecione a competência e o ano;

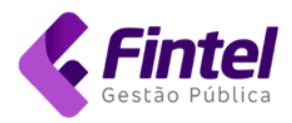

- C. Clique em "Buscar";
- D. O sistema apresentará a data de validade da guia. Caso a geração esteja sendo feita após o vencimento, informe a data de vencimento desejada. Clique em "Calcular"; E. Clique em "Emitir Guia Total".

| Fecham      | ento de Competên                     | icia          | A                  |               |            |          | B            |               |            |                |              |               |
|-------------|--------------------------------------|---------------|--------------------|---------------|------------|----------|--------------|---------------|------------|----------------|--------------|---------------|
| TIPO:       | Prestados                            |               | ÷                  | COMPETÊNCI    | A: JANEIRO |          | ~            | 202           | 4          | ✓ BUS          |              |               |
| SITUAÇÃO F  | ISCAL                                |               |                    |               |            |          |              |               |            |                |              |               |
| Sua situa   | ção fiscal para compete              | ência de jane | eiro de 2024 é: Se | m Pendência   |            |          |              |               |            |                |              | Recibo ?Ajuda |
| TOTAIS      |                                      |               |                    |               |            | GERAÇÃO  | DE GUIA      | •             |            |                |              |               |
| Serviços p  | restados - Notas emitidas - S        | iem movimento | - JANEIRO DE 2024. |               | ? Ajuda    | Válido   | até )/ ,     | /2024         |            |                |              | Calcular      |
| Qtd.        | Valor Contábil                       | Base de Cál   | lculo              | ISS Próprio   | Ver        |          |              |               |            | VALORES        |              |               |
| 1           | R\$ 23,                              | ,80           | R\$ 23,80          | R\$ 1,1       | 9 <b>Q</b> | Base c   | álculo       |               |            |                |              | R\$ 23,80     |
| *Documentos | cancelados não serão contabilizados. |               |                    |               |            | Valor d  | o tributo    |               |            |                |              | R\$1,19 🕑     |
|             |                                      |               |                    |               |            | Subtot   | al           |               |            |                |              | R\$ 1,19      |
|             |                                      |               |                    |               |            | Valor c  | orreção      |               |            |                |              | R\$ 0,00      |
|             |                                      |               |                    |               |            | Valor d  | edução       |               |            |                |              | R\$ 0,00      |
|             |                                      |               |                    |               |            | Valor ji | iros         |               |            |                |              | R\$ 0,11      |
|             |                                      |               |                    |               |            | Valor n  | nulta        |               |            |                |              | R\$ 0,11      |
|             |                                      |               |                    |               |            | Valor    | total        |               |            |                |              | R\$ 1,41      |
|             |                                      |               |                    |               | E          | 🔸 🖹 EN   | IITIR GUIA T | OTAL          | EMITIR GUI | A - SELECIONAR | NOTAS        |               |
|             |                                      |               |                    |               |            |          |              |               |            |                |              |               |
| DAM'S       |                                      |               |                    |               |            |          |              |               |            |                |              |               |
| Nº C        | ompetência O                         | rigem         | Situação V         | enc. Original | Vencimento |          | Valor        |               | Encargos   | Total          | Dt Pagamento | Ações         |
| Total Geral | :                                    |               |                    |               |            |          | R\$          | <b>6 0,00</b> | R\$ 0,00   | R\$ 0,00       | D            |               |

Imagem 31 - Emissão de guia para pagamento do ISSQN.

→ A tela seguinte apresentará as informações do débito gerado. Clique no botão "Imprimir".

| Data Cadastro                                      | Competêne                                  | cia                                               | <b>Tipo</b><br>Recolhimento - |                                           |  |
|----------------------------------------------------|--------------------------------------------|---------------------------------------------------|-------------------------------|-------------------------------------------|--|
| / /2024 09:30:17                                   | 01/2024                                    |                                                   |                               |                                           |  |
| losso Número                                       | Número Do                                  | cumento                                           | Ano                           |                                           |  |
| 000 10000                                          | 1 8                                        | 4                                                 | 2024                          |                                           |  |
| ituação                                            | Compensa                                   | ção                                               | Vencime                       | ento Original                             |  |
| Impresso                                           | Aguardan                                   | do Compensação                                    | 23/02/                        | 2024                                      |  |
| /encimento                                         | Data Pagar                                 | nento                                             | Tipo de Guia                  |                                           |  |
| / /2024                                            | Não infor                                  | nado                                              | ISS Próprio                   |                                           |  |
| ,,                                                 |                                            | nauu                                              | 155110                        | pho                                       |  |
| ALORES<br>Base cálculo                             | Valor incentivo                            | Valor principal                                   | 155110                        | Valor correção                            |  |
| ALORES<br><b>Base cálculo</b><br>R\$ 23,80         | Valor incentivo<br>R\$ 0,00                | Valor principal<br>R\$ 1,19                       | 155110                        | Valor correção<br>R\$ 0,00                |  |
| ALORES<br>Base cálculo<br>R\$ 23,80<br>Valor multa | Valor incentivo<br>R\$ 0,00<br>Valor juros | Valor principal<br>R\$ 1,19<br>Valor expediente l | Dancário                      | Valor correção<br>R\$ 0,00<br>Valor final |  |

Imagem 32 - Detalhes do débito - impressão da guia.

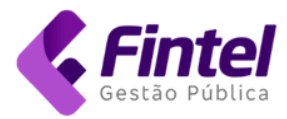

## Secretaria Municipal de Finanças

EMISSÃO: /2024

**VIA CONTRIBUINTE** 

#### Documento de Arrecadação Municipal

| IDENTIFICAÇ  | ÃO DO PA              | GAD   | OR              |                 |            |                      |            |                |              |                 |                        |          |               |  |  |
|--------------|-----------------------|-------|-----------------|-----------------|------------|----------------------|------------|----------------|--------------|-----------------|------------------------|----------|---------------|--|--|
| Nome:        | CONTRI                | BUINT | E DEMONSTRAC    | AO S.A.         |            |                      |            |                |              |                 |                        |          |               |  |  |
| CPF/CNPJ:    | 99.999.999/0001-91    |       |                 |                 |            |                      |            | Alveró         |              |                 |                        |          |               |  |  |
| Logradouro:  | -                     | -     |                 |                 |            |                      |            |                |              |                 |                        | Alvara:  | Alvara: 1     |  |  |
| Bairro:      | CENTRO                | )     |                 |                 |            |                      |            | CEP:           |              |                 |                        |          |               |  |  |
| Cidade:      | -                     |       | No.             |                 |            |                      |            | Estado:        |              |                 |                        |          |               |  |  |
|              |                       | DEM   | IONSTRATIVO DE  | VALORES         |            |                      |            |                |              |                 |                        |          |               |  |  |
| Competência  |                       | Tipo  | Débito          | Código de       | rec        | eita                 | Identific  | ador           |              |                 |                        |          | Valor         |  |  |
| 01/2024      |                       |       | ISS             |                 |            |                      | Serviços F | Prestados - In | stituição    | Financeiras     |                        |          | R\$ 1,19      |  |  |
|              |                       |       |                 | 07              | 4/4-(      | 00 MULTA DE MORA     |            |                |              |                 |                        | R\$ 0,11 |               |  |  |
|              |                       |       |                 |                 |            |                      | JUROS      |                |              | R\$ 0,11        |                        |          |               |  |  |
|              |                       |       |                 |                 |            |                      |            |                |              |                 |                        |          | R\$ 1,41      |  |  |
| VALORES DO   | DÉBITO                |       |                 |                 |            |                      |            |                |              |                 |                        |          |               |  |  |
| Valor        |                       |       | Corre??o Monet? | ria             | Mu         | lta                  |            |                | Juros        |                 |                        |          | TOTAL         |  |  |
| R\$ 1,19     |                       |       | 0,00            |                 | R\$        | 0,11                 |            |                | R\$ 0,11     |                 |                        |          | R\$ 1,41      |  |  |
| Beneficiário |                       |       |                 | Código FEBRABAN |            |                      |            | Espécie Quant. |              | Quant.          | Identificação<br>00000 |          |               |  |  |
| Nº documento | CPF/CNPJ Beneficiário |       |                 | 1               | Vencimento | /encimento: Valor do |            |                | Valor docume | nto<br>R\$ 1,41 |                        |          |               |  |  |
| 816          | 01                    | -7    | 4               |                 | )-6        |                      |            |                |              |                 |                        |          |               |  |  |
| RECIBO PAG   | GADOR                 |       |                 |                 | _          |                      |            |                |              |                 |                        | AUTENTIC | AÇÃO MECÂNICA |  |  |

Imagem 33 - Guia de arrecadação.

#### 4.2. CANCELAMENTO DE GUIA

→ Acesse o menu "Débitos", clique em "Listar Guias".

| CADASTROS $_{\vee}$ | OPERAÇÕES FISCAIS $_{\sim}$ | DÉBITOS V DES-IF V                                             |
|---------------------|-----------------------------|----------------------------------------------------------------|
|                     |                             | GERAÇÃO DE BOLETO<br>Listar Guias<br>Fechamento de Competência |
|                     |                             | Recolhimento por regime especial<br>Recolhimento Antecipado    |

Imagem 34 - Listar guias.

- → Em seguida, aplique os filtros desejados, clique em consultar.
- → Na linha correspondente à guia, clique em "Detalhes".
- → Na tela de detalhes da guia, clique em "Cancelar".

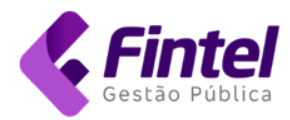

| Detalhes                      |                 |                        |                           |            |                |  |
|-------------------------------|-----------------|------------------------|---------------------------|------------|----------------|--|
| Data Cadastro                 | c               | Competência            |                           | Тіро       |                |  |
| / /2024 10:40:22              |                 | 01/2024                |                           | Recolhimer | ito            |  |
| Nosso Número                  | N               | Número Documento       |                           | Ano        |                |  |
| 0000 0000                     |                 | 19 85                  |                           | 2024       |                |  |
| Situação                      | C               | Compensação            |                           | Vencimento | Original       |  |
| Impresso                      |                 | Aguardando Compensação | )                         | 23/02/2024 |                |  |
| Vencimento                    | C               | Data Pagamento         | Tipo de Guia              |            |                |  |
| )/ /2024                      |                 | Não informado          | ISS Próprio               |            |                |  |
|                               |                 |                        |                           |            |                |  |
| Base cálculo                  | Valor incentivo | o 1                    | /alor principal           |            | Valor correção |  |
| R\$ 30,00                     | R\$ 0,00        |                        | R\$ 0,31                  |            | R\$ 0,00       |  |
| Valor multa                   | Valor juros     | N                      | Valor expediente bancário |            | Valor final    |  |
| R\$ 0,03                      | R\$ 0,03        |                        | R\$ 0,00                  |            | R\$ 0,37       |  |
|                               |                 |                        |                           |            |                |  |
| Voltar 🕒 Origens 🛛 🖨 Imprimir | × Cancelar      |                        |                           |            |                |  |

Imagem 35 - Cancelamento de guia.

O sistema exibirá uma janela solicitando a confirmação do cancelamento.

| Confirme o cancelamento                                                                                                    | × |
|----------------------------------------------------------------------------------------------------|---|
| Atenção!                                                                                                    |   |
| Se você já efetuou o pagamento desta guia <b>NÃO</b> a cancele.<br>O valor será adicionado novamente às suas pendências, e constarão como<br>pão pagos | þ |
| No entanto não será possível cancelar o pagamento do boleto.                                                                                           |   |
| Ainua nao realizero pagamento desta guia                                                                                                    |   |
| Voltar Desejo cancelar esta guia                                                                                                    | 1 |

Imagem 36 - Confirmação do cancelamento.

→ Altere a opção "Ainda não realizei o pagamento desta guia", clique em "Desejo cancelar esta guia".

No canto superior esquerdo da tela será exibida uma mensagem informando que a guia foi cancelada.

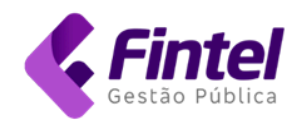

### 5. RETIFICAÇÃO DA APURAÇÃO MENSAL DE ISSQN

5.1. RETIFICAÇÃO COM GUIA PAGA

Caso seja necessário retificar a declaração em que o imposto tenha sido pago a menor, a nova declaração deverá ser **substitutiva** (indicando o protocolo da declaração original no "Registro 000").

| IMPORTAÇÃO<br>Deseja enviar o ar        | quivo para processament                                    | o?                                                    |                                   |  |  |  |  |  |
|-----------------------------------------|------------------------------------------------------------|-------------------------------------------------------|-----------------------------------|--|--|--|--|--|
| Dados do arquivo:                       |                                                            |                                                       |                                   |  |  |  |  |  |
| Nome Empresarial                        |                                                            |                                                       |                                   |  |  |  |  |  |
| CONTRIBUINTE DEMONSTRACAO S.A.          |                                                            |                                                       |                                   |  |  |  |  |  |
| Módulo                                  |                                                            | Raiz do CNPJ                                          | Data Envio                        |  |  |  |  |  |
| Apuração Mensal do I                    | SSQN                                                       | 99999999                                              | / /2024 12:51:15                  |  |  |  |  |  |
| Competência                             |                                                            | Versão DES-IF                                         |                                   |  |  |  |  |  |
| 01/2024                                 | à 01/2024                                                  | 3.1                                                   |                                   |  |  |  |  |  |
| Atenção a declara<br>declaração irá sub | ção que você está realizan<br>stituir a anterior com proto | do é to tipo <b>RETIFICADORA</b><br>ocolo número SISO | o que significa que essa<br>8028. |  |  |  |  |  |

Imagem 37 - Envio de declaração retificadora.

→ Após a transmissão da declaração retificadora proceda ao fechamento de competência conforme mostrado no tópico 4.

O sistema apresentará:

- A. O valor do imposto apurado;
- B. O valor da(s) guia(s) gerada(s) anteriormente;
- C. Relação da(s) guia(s) gerada(s).

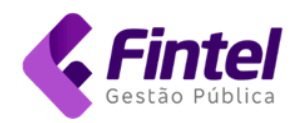

| (          |                                 |                           |               |               |               |           |          |               |               |            |
|------------|---------------------------------|---------------------------|---------------|---------------|---------------|-----------|----------|---------------|---------------|------------|
| TIPO:      | Prestados                       | ~                         | COMPETÊN      | IAL : JAI     | NEIRO ~       | 2024      | *        | BUSCAR        |               |            |
| ITUAÇÃO    | FISCAL                          |                           |               |               |               |           |          |               |               |            |
| Sua situ   | ação fiscal para con            | npetência de janeiro d    | e 2024 é: Sem | Pendência     |               |           |          |               | Recibo        | ? Ajuda    |
| TOTAIS     |                                 |                           |               |               | GERAÇÃO DE GU | IA        |          |               |               |            |
| Serviços j | prestados - Notas emitid        | las - Sem movimento - JAN | EIRO DE 2024. |               | Válido até 2  | 9/11/2024 |          |               |               | Calcular   |
|            |                                 |                           | ?             | Ajuda         |               |           |          |               |               |            |
| Qtd.       | Valor Contábil                  | Base de Cálculo           | ISS Próprio   | Ver           |               |           | VA       | LORES         |               |            |
| 1          | R\$ 30,00                       | R\$ 30,00                 | R\$ 1,50      | Q             | Base cálculo  | 1         |          |               |               | R\$ 30,00  |
|            |                                 |                           | -             |               | Valor do trib | uto       |          | A             |               | \$1,50 🗿   |
| *Documento | s cancelados não serão contabil | izados.                   |               |               | Guia geradas  | 6         |          |               | В             | •-R\$ 1,19 |
|            |                                 |                           |               |               | Subtotal      |           |          |               |               | R\$ 0,31   |
|            |                                 |                           |               |               | Valor correçã | ão        |          |               |               | R\$ 0,00   |
|            |                                 |                           |               |               | Valor deduçã  | ăO        |          |               |               | R\$ 0,00   |
|            |                                 |                           |               |               | Valor juros   |           |          |               |               | R\$ 0,03   |
|            |                                 |                           |               |               | Valor multa   |           |          |               |               | R\$ 0,03   |
|            |                                 |                           |               |               | Valor total   |           |          |               |               | R\$ 0,37   |
| Ç          |                                 |                           |               |               | EMITIR G      | UIA TOTAL | EMITIF   | R GUIA - SELI | ECIONAR NOTAS |            |
| AM'S       |                                 |                           |               |               |               |           |          |               |               |            |
| Nº         | Competência                     | Origem                    | Situação V    | enc. Original | Vencimento    | Valor     | Encargos | Total         | Dt Pagamento  | Ações      |
| 1977.0     | 1 01/2024                       | Recolhimento              | Pago          | 23/02/2024    | /1 ./2024     | R\$ 1,19  | R\$ 0,21 | R\$ 1,40      | /1 /2024      | Q          |

Imagem 38 - Fechamento de competência contendo guias pagas.

### 5.2. RETIFICAÇÃO COM GUIA GERADA - PENDENTE DE PAGAMENTO

Ao tentar transmitir uma declaração retificadora com guia pendente de pagamento, o sistema indicará inconsistência no processamento. Será apresentada mensagem informando o erro, indicando as instruções para a correção (imagem 36).

→ Proceda ao cancelamento da guia conforme indicado no tópico 4.1 e envie novamente o arquivo.

| ados (                                                                           | la importaçao          |          |                                                                              |        |                                                                                          |                                                                                 |        |  |
|----------------------------------------------------------------------------------|------------------------|----------|------------------------------------------------------------------------------|--------|------------------------------------------------------------------------------------------|---------------------------------------------------------------------------------|--------|--|
| Data inicial           / 1/2024 11:00:49           Protocolo           SIS1 3028 |                        |          | Data final                                                                   |        | Tipo serviço                                                                             | Status<br>Processado com inconsistências                                        |        |  |
|                                                                                  |                        |          | ./`/2024 11:01:10                                                            |        | Bancos - Apuração Mensal do ISS                                                          |                                                                                 |        |  |
|                                                                                  |                        | N        | Nome do arquivo<br>Demonstracao_ApuracaoMensal_<br>01-2024 (2)_R3 (1).txt    |        |                                                                                          |                                                                                 |        |  |
|                                                                                  |                        |          |                                                                              |        |                                                                                          |                                                                                 |        |  |
| Lista de                                                                         | emensagens             |          |                                                                              |        |                                                                                          |                                                                                 |        |  |
| CÓDIGO                                                                           | MENSAGEM               |          | мотичо<br>Foi encontrado um guia impressa na<br>declaração a ser retificada. |        | SOLUÇÃO                                                                                  | oBSERVAÇÃO<br>Linha: 0, Registro: , Campo: , Observações:<br>Guias impressas 19 |        |  |
| TE023 Existe uma guia impressa na declaração<br>que deseja retificar.            |                        | claração |                                                                              |        | 1. Verifique o protocolo a ser retificado.<br>2.Verifique qual a guia que encontra-se em |                                                                                 |        |  |
|                                                                                  |                        |          |                                                                              |        | <ol> <li>Cancele a impressão da guia antes ou entre<br/>em contato com o SAC.</li> </ol> |                                                                                 |        |  |
| Declara                                                                          | ıções                  |          |                                                                              |        | <ol> <li>Cancele a impressão da guia antes ou entre<br/>em contato com o SAC.</li> </ol> |                                                                                 |        |  |
| )eclara<br>сомрет                                                                | ições<br>ÉNCIA INICIAL | COMPETÉI | VCIA FINAL                                                                   | MÓDULO | 3. Cancele a impressão da guia antes ou entre<br>em contato com o SAC.                   | τιρο instituição                                                                | VERSÃO |  |

Imagem 39 - Processamento de arquivo retificador com guia impressa.